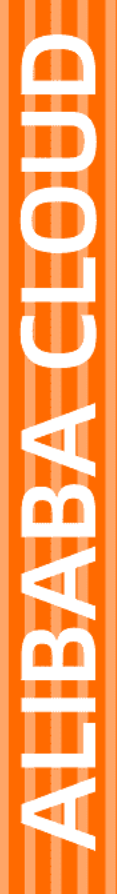

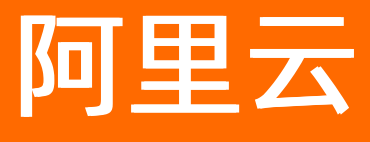

# DataWorks Function Studio

文档版本: 20220112

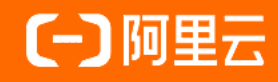

### 法律声明

阿里云提醒您在阅读或使用本文档之前仔细阅读、充分理解本法律声明各条款的内容。 如果您阅读或使用本文档,您的阅读或使用行为将被视为对本声明全部内容的认可。

- 您应当通过阿里云网站或阿里云提供的其他授权通道下载、获取本文档,且仅能用 于自身的合法合规的业务活动。本文档的内容视为阿里云的保密信息,您应当严格 遵守保密义务;未经阿里云事先书面同意,您不得向任何第三方披露本手册内容或 提供给任何第三方使用。
- 未经阿里云事先书面许可,任何单位、公司或个人不得擅自摘抄、翻译、复制本文 档内容的部分或全部,不得以任何方式或途径进行传播和宣传。
- 由于产品版本升级、调整或其他原因,本文档内容有可能变更。阿里云保留在没有 任何通知或者提示下对本文档的内容进行修改的权利,并在阿里云授权通道中不时 发布更新后的用户文档。您应当实时关注用户文档的版本变更并通过阿里云授权渠 道下载、获取最新版的用户文档。
- 4. 本文档仅作为用户使用阿里云产品及服务的参考性指引,阿里云以产品及服务的"现状"、"有缺陷"和"当前功能"的状态提供本文档。阿里云在现有技术的基础上尽最大努力提供相应的介绍及操作指引,但阿里云在此明确声明对本文档内容的准确性、完整性、适用性、可靠性等不作任何明示或暗示的保证。任何单位、公司或个人因为下载、使用或信赖本文档而发生任何差错或经济损失的,阿里云不承担任何法律责任。在任何情况下,阿里云均不对任何间接性、后果性、惩戒性、偶然性、特殊性或刑罚性的损害,包括用户使用或信赖本文档而遭受的利润损失,承担责任(即使阿里云已被告知该等损失的可能性)。
- 5. 阿里云网站上所有内容,包括但不限于著作、产品、图片、档案、资讯、资料、网站架构、网站画面的安排、网页设计,均由阿里云和/或其关联公司依法拥有其知识产权,包括但不限于商标权、专利权、著作权、商业秘密等。非经阿里云和/或其关联公司书面同意,任何人不得擅自使用、修改、复制、公开传播、改变、散布、发行或公开发表阿里云网站、产品程序或内容。此外,未经阿里云事先书面同意,任何人不得为了任何营销、广告、促销或其他目的使用、公布或复制阿里云的名称(包括但不限于单独为或以组合形式包含"阿里云"、"Aliyun"、"万网"等阿里云和/或其关联公司品牌,上述品牌的附属标志及图案或任何类似公司名称、商号、商标、产品或服务名称、域名、图案标示、标志、标识或通过特定描述使第三方能够识别阿里云和/或其关联公司)。
- 6. 如若发现本文档存在任何错误,请与阿里云取得直接联系。

# 通用约定

| 格式          | 说明                                     | 样例                                              |
|-------------|----------------------------------------|-------------------------------------------------|
| ⚠ 危险        | 该类警示信息将导致系统重大变更甚至故<br>障,或者导致人身伤害等结果。   | ⚠ 危险 重置操作将丢失用户配置数据。                             |
| ⚠ 警告        | 该类警示信息可能会导致系统重大变更甚<br>至故障,或者导致人身伤害等结果。 | 警告<br>重启操作将导致业务中断,恢复业务<br>时间约十分钟。               |
| 〔) 注意       | 用于警示信息、补充说明等,是用户必须<br>了解的内容。           | 大) 注意<br>权重设置为0,该服务器不会再接受新<br>请求。               |
| ? 说明        | 用于补充说明、最佳实践、窍门等,不是<br>用户必须了解的内容。       | ⑦ 说明<br>您也可以通过按Ctrl+A选中全部文件。                    |
| >           | 多级菜单递进。                                | 单击设置> 网络> 设置网络类型。                               |
| 粗体          | 表示按键、菜单、页面名称等UI元素。                     | 在 <b>结果确认</b> 页面,单击 <b>确定</b> 。                 |
| Courier字体   | 命令或代码。                                 | 执行    cd /d C:/window    命令,进入<br>Windows系统文件夹。 |
| 斜体          | 表示参数、变量。                               | bae log listinstanceid                          |
| [] 或者 [alb] | 表示可选项,至多选择一个。                          | ipconfig [-all -t]                              |
| {} 或者 {a b} | 表示必选项,至多选择一个。                          | switch {act ive st and}                         |

# 目录

| 1.概述            | 05 |
|-----------------|----|
| 2.新建工程          | 06 |
| 3.UDF开发         | 80 |
| 4.UDF调试         | 09 |
| 5.发布UDF         | 14 |
| 6.MapReduce功能开发 | 17 |
| 7.Git版本管理       | 20 |
| 8.协同编辑          | 22 |
| 9.单元测试          | 24 |
| 10.全文搜索         | 27 |
| 11.自动代码生成       | 30 |

### 1.概述

Function Studio是由阿里云自主开发的、面向函数开发场景的Web项目代码编辑开发工具,是DataWorks开发平台的重要组成部分。

基于底层创新性的支撑架构, Function Studio占有资源少、支持高并发,方便、灵活且高效。

Function Studio提供语法高亮、代码自动补全、智能纠错和语法错误提示等功能,并支持在线开发、在线调试、多人协同编辑、一键发布UDF资源和函数至DataWorks。

#### 功能概述

- 支持MaxCompute Java UDF函数的编辑,可以编译和一键发布至DataWorks。
- 支持工程下的文件和文件夹对象的各种管理操作。
- 提供上下文相关的智能编辑器。支持智能化的多Java文件同时编辑,支持查找定义、查找引用、智能提示 代码补全、语法关键字高亮和实时语法错误提示等功能。
- 支持UDF、UDAF和UDTF等函数模板,支持自动发布资源和函数至DataWorks的业务流程中,提升UDF函数 的开发效率。
- 开发环境集成了提交、推送等常见的Git操作,实现了代码文件的版本管理。
- 支持从DataStudio一键跳转至Function Studio, 查看UDF函数的源代码, 方便在线进行UDF的维护和管理。

#### 版本历史

发布版本: Function Studio 1.0

- 发布日期: 2018年12月11日
- 发布范围: 华北2(北京)、华东2(上海)、华南1(深圳)和华东1(杭州)
- 发布内容:
  - 全新推出支持在线开发UDF (Java) 的IDE产品。
  - 支持一站式开发UDF项目,编译发布UDF资源或函数。
  - 函数或资源发布后,您可以进入Function Studio页面,对其进行维护或二次开发。
  - 支持Java的高级编辑功能:代码提示、跳转和重构。
  - 。 支持Git的各项功能。
  - 支持在线调试,支持运行或调试模式下的热部署。

#### 未来发展

后续Function Studio将支持Python等更多语言,支持实时计算等更多平台上的函数开发场景。

# 2.新建工程

本文将为您介绍如何新建和管理工程。

#### 您可以新建代码工程和导入Git 工程。

| 😑 👘 DataWor | n DataWorks   Function Studio |         |               |  |  |  |  |  |
|-------------|-------------------------------|---------|---------------|--|--|--|--|--|
| 三           |                               |         |               |  |  |  |  |  |
| ➡ 横板空间      | 欢迎来到 Function S               | tudio   |               |  |  |  |  |  |
|             |                               | 同新建代码工程 | (小<br>导入Ciu工程 |  |  |  |  |  |
|             |                               |         |               |  |  |  |  |  |

#### 新建代码工程

如果您需要进行UDF代码开发,则可以创建代码工程。Function Studio为您提供2种运行环境的代码模板,您可以根据自身需求进行选择。

| ≡ | ntaWor            | ks   Function Studi |                                |                          |                            |  |   |
|---|-------------------|---------------------|--------------------------------|--------------------------|----------------------------|--|---|
| • | 三<br>工作空间<br>模板空间 | 工作空间 > 新建项目         | 3                              |                          |                            |  |   |
|   |                   |                     |                                |                          |                            |  |   |
|   |                   | * 工程名:              | 请输入工程名称,英文字符开头,只能包含            | [程名称,英文字符开头,只能包含数字、英文字符、 |                            |  |   |
|   |                   | * 工程描述:             | 程描述: 请输入工程描述                   |                          |                            |  |   |
|   |                   | * 选择运行坏<br>境:       | udfpython<br>UDFPython Project |                          | udfjava<br>UDFJava Project |  | ~ |
|   |                   |                     |                                |                          |                            |  |   |
|   |                   |                     |                                |                          |                            |  |   |
|   |                   |                     |                                |                          |                            |  |   |
|   |                   |                     |                                |                          |                            |  |   |
|   |                   | 提交                  |                                |                          |                            |  |   |

- 1. 在工作空间页面, 单击新建代码工程。
- 2. 在新建项目对话框中, 输入工程名和工程描述, 并选择运行环境。
- 3. 配置完成后,单击提交。

### 导入Git工程

如果您已经有Git代码,可以直接导入Git代码创建工程。

● Function Studio支持直接导入Git工程, 仅支持HTTP格式(支持将SSH方式转化为HTTP方式)。

● 您在导入Git工程前,需要录入当前用户的用户名、Email、对应Git服务商的SSH等基本信息。如果没有设置,会报错并弹出设置对话框,引导您进行设置。

| $\bigcirc$ | Fx Function S | tudio               | ~           |            |              |           |   |
|------------|---------------|---------------------|-------------|------------|--------------|-----------|---|
| ¢          | 三<br>工作空间     | 工作空间 > 新建项目<br>新建项目 |             |            |              |           |   |
| ŵ          | 模板空间          |                     |             |            |              |           |   |
|            |               | 模板工程 代码             | 工程 导入GIt工程  |            |              |           |   |
|            |               |                     |             | 设置         |              |           | × |
|            |               |                     |             | SSH Key    |              |           |   |
|            |               |                     | 请输入工程名称,英文- | Git Config | * User Name: | user name |   |
|            |               |                     |             | 偏好设置       | * Email:     | email     | ] |
|            |               |                     |             |            |              | 保存        |   |

您也可以进入工程的编辑页面,单击顶部菜单栏中的**设置**,对SSH Key、Git Config和偏好设置进行修改。

1. 在工作空间页面, 单击导入Git工程。

2. 在新建项目对话框中, 输入Git 地址、工程名和工程描述, 并选择运行环境。

3. 配置完成后,单击提交。

#### 工程列表

您可以在工作空间页面查看创建的工程。

直接单击相应的工程名称,即可进入工程编辑页面。您也可以单击相应工程下的**创建模板**,通过工程创建模板。

Function Studio对工程可以进行部署的版本管理,单击相应工程下的管理,即可进入部署版本管理页面。

### 3.UDF开发

新建工程完成后会自动生成一个框架代码,支持新建UDF、UDAF和UDTF,本文将以新建UDF为例为您介绍如 何进行开发。

1. 选择**新建 > UDF**。

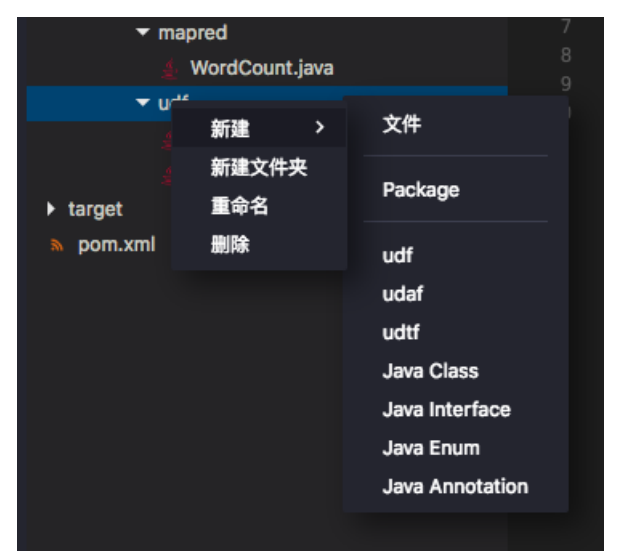

2. 在弹出框中输入类名, 单击确认, 即可自动生成框架代码。

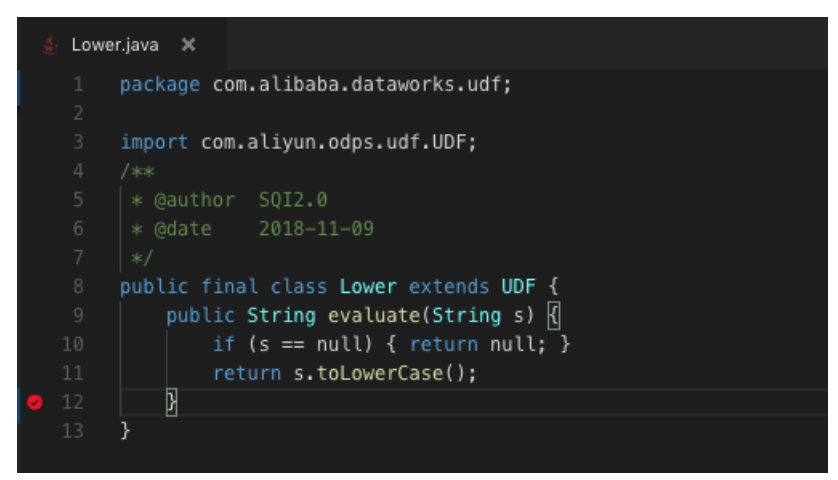

3. 根据自身需求修改evaluate方法中的内容,来实现UDF的开发。

### 4.UDF调试

UDF调试包括UDF(仅支持Java)、UDAF和UDTF的调试。

### UDF调试(目前仅支持Java)

1. 新建main函数。

Function Studio目前支持通过main函数调用UDF,进行在线调试。

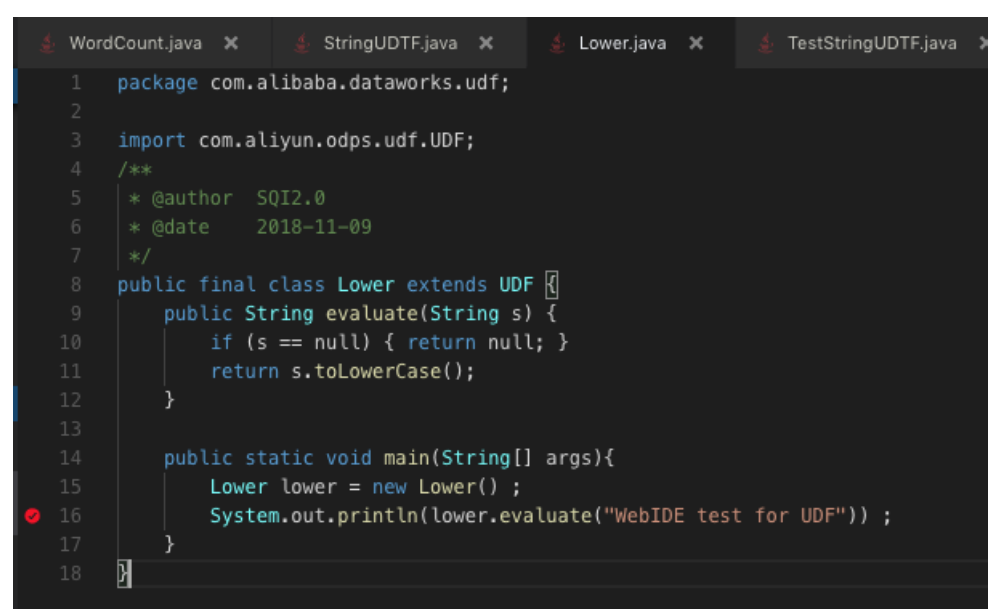

2. 设置Debug配置。

单击右上角的config,进入配置页面。

| Run/Debug Configurations |                        |                                         | × |
|--------------------------|------------------------|-----------------------------------------|---|
| + ×                      | Name: Application      |                                         |   |
| Application              | * Main class: 👔        | com.alibaba.dataworks.udf.Lower         |   |
|                          | VM options:            | com.alibaba.dataworks.mapred.WordCount  |   |
|                          | Program arguments:     | com.alibaba.dataworks.mapred.StringUDTF |   |
|                          | Environment Variables: | ✓ com.alibaba.dataworks.udf.Lower       |   |
|                          | JRE:                   | 1.8 - SDK                               |   |
|                          | PORT:                  |                                         |   |
|                          | 机器:                    | 2vCPU, 4G内存 ~                           |   |
|                          | 开启HOTCODE:             | ○ 是 • 否                                 |   |
|                          |                        | Cancel Apply OK                         |   |
|                          |                        |                                         |   |

您只需要选择新建的main函数,其他的信息都是自动生成的。

| 配置         | 说明               |
|------------|------------------|
| Main class | 选择需要调试的入口函数,必填项。 |

| 配置                | 说明                                         |
|-------------------|--------------------------------------------|
| VM options        | 需要启动的JVM参数,非必填项。                           |
| Program Variables | 启动参数,非必填项。                                 |
| JRE               | 目前仅支持JDK1.8。                               |
| PORT              | 需要开放的HTTP端口,UDF/UDAF/UDTF类的项目此配置为非必<br>填项。 |
| 机器                | 机器规格。                                      |
| 开启HOT CODE        | 是否需要支持热部署。                                 |

#### 3. 启动Debug。

在Lower的evaluate函数上断点后,启动Debug。

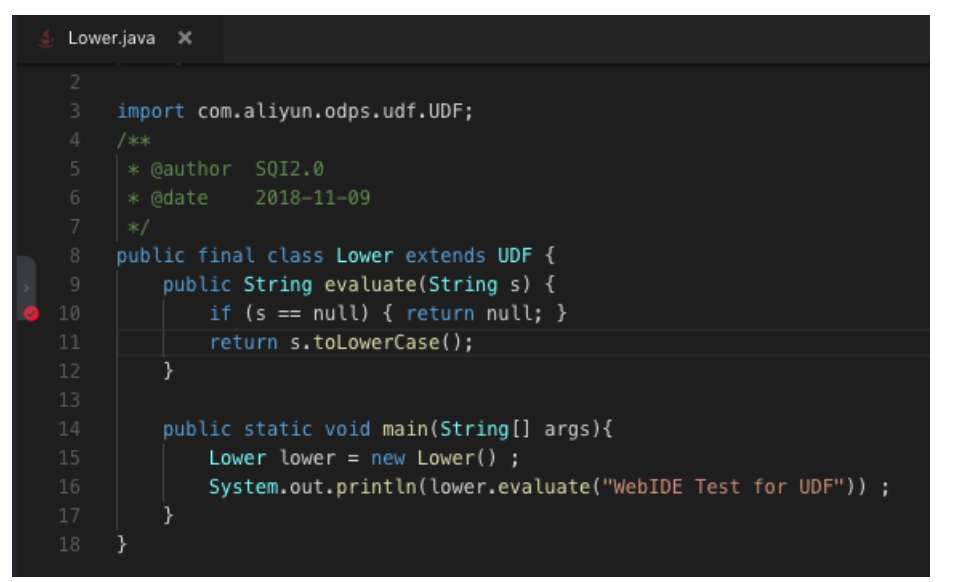

启动成功后即可进行正常的调试。可通过step into进入到UDF方法内,并查看变量值。

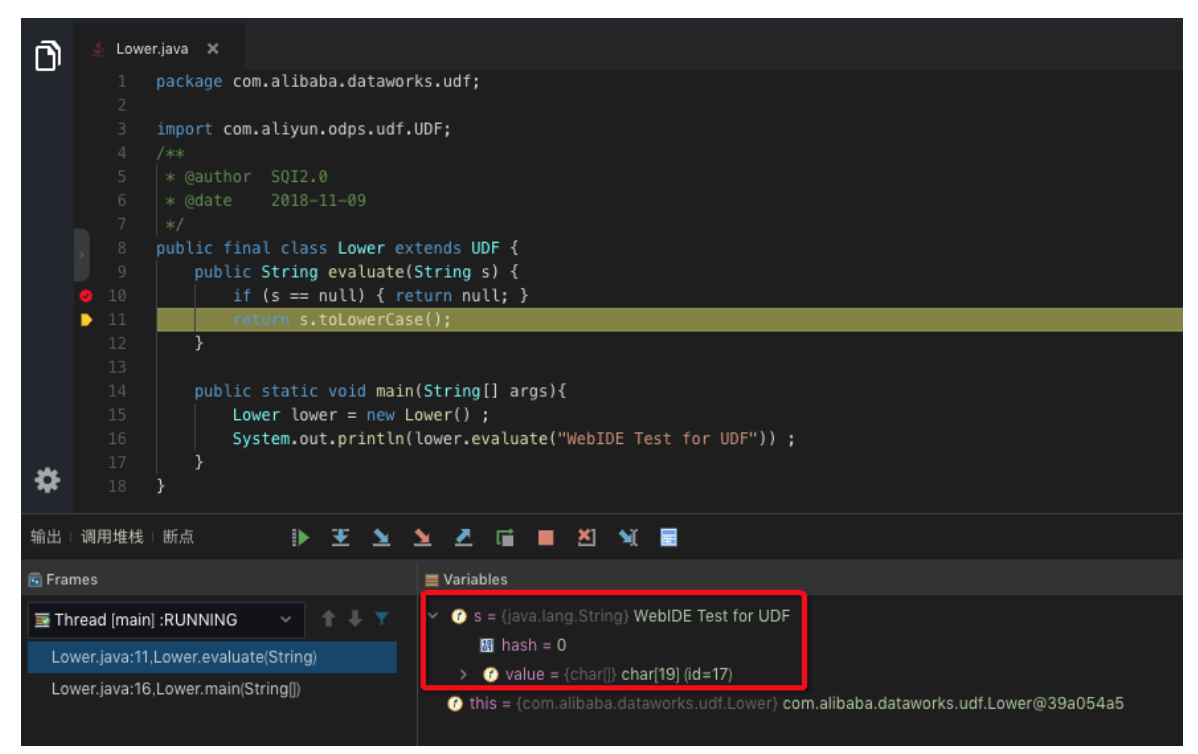

#### UDAF调试

UDAF的调试需要自己构造相关数据,并且使用warehouse来模拟MaxCompute的数据。warehouse下会保存相关表的Schema以及Data,然后编写相关测试的main函数。

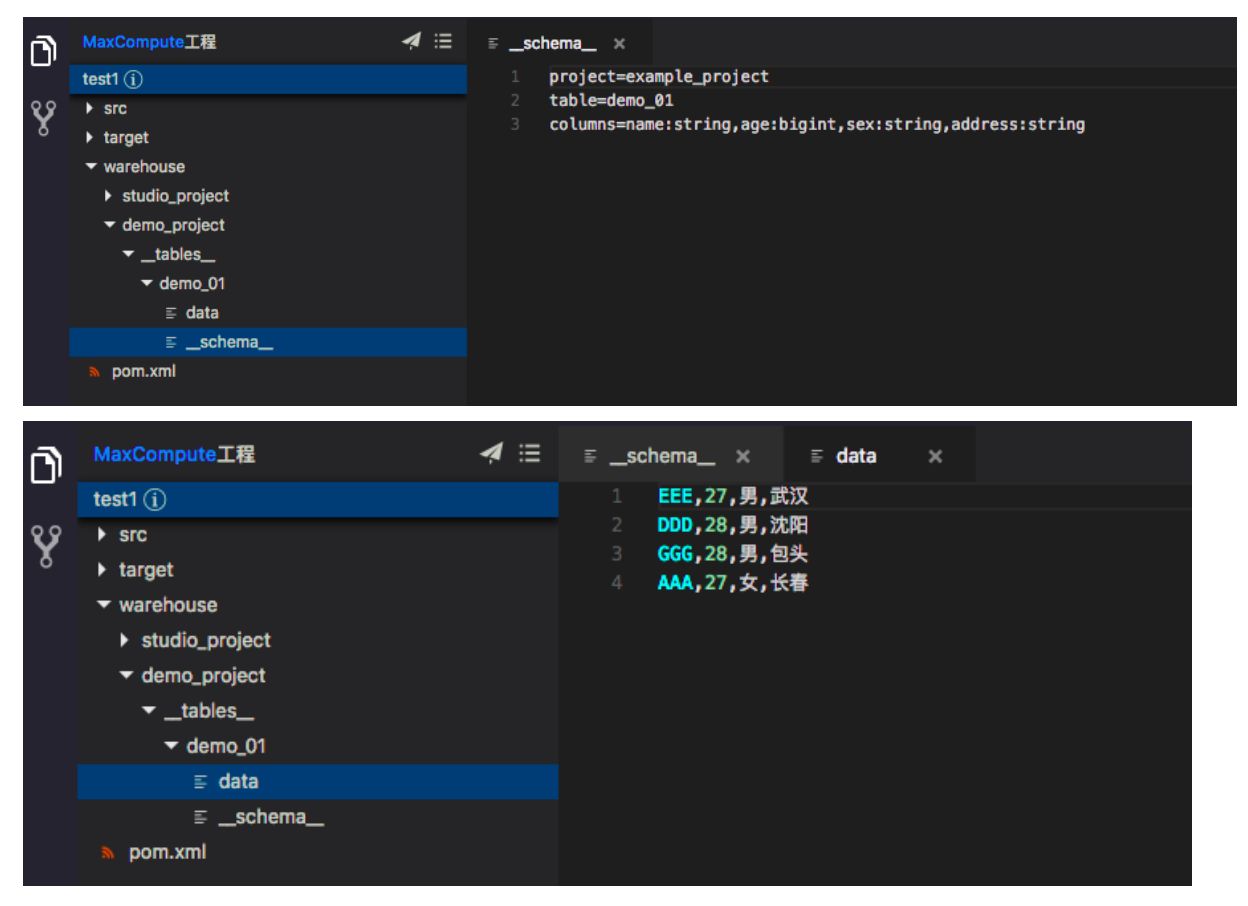

初始化warehouse后,调用相关的UDAF进行测试。

| n  | MaxCompute工程                     | <b>⋪</b> ≔ _ | schema_ ×            | ≣ data :                             | × 4 StudioUDAF                                        | Test.java ×          |                                           |  |  |  |
|----|----------------------------------|--------------|----------------------|--------------------------------------|-------------------------------------------------------|----------------------|-------------------------------------------|--|--|--|
|    | test1 (j)                        |              |                      | ss StudioUDAF                        | Test {                                                |                      |                                           |  |  |  |
| છ  | ▼ src                            |              |                      |                                      |                                                       |                      |                                           |  |  |  |
| 8  | ▼ main                           |              |                      | static void m                        | main( <mark>String</mark> [] args)                    | throws Except        | tion {                                    |  |  |  |
|    | ▼ iava                           |              |                      |                                      |                                                       |                      |                                           |  |  |  |
|    | ▼ com alibaba dataworke          |              | Те                   | stUtil.initWar                       | rehouse();                                            |                      |                                           |  |  |  |
|    | - manual data works              |              | si                   | <pre>mpleInput() ;</pre>             |                                                       |                      |                                           |  |  |  |
|    | ✓ mapred                         |              | 24 inputFromTable(); |                                      |                                                       |                      |                                           |  |  |  |
|    | WordCount.java                   |              | 3                    |                                      |                                                       |                      |                                           |  |  |  |
|    | ✓ udaf                           |              | public               | static void                          | impleInput() throw                                    | s Exception {        |                                           |  |  |  |
|    | 🛔 StudioUDAFTest.java            |              | Ba                   | seRunner runne                       | er = new Aggregator                                   | Runner(null.         |                                           |  |  |  |
|    | 🛓 StudioUDAF.java                |              |                      | "com.alibaba                         | .dataworks.udaf.St                                    | udioUDAF");          |                                           |  |  |  |
|    | ▶ udf                            |              | ru                   | nner.feed(new                        | <pre>Object[] {"one", "</pre>                         | one"}).feed(ne       | <pre>w Object[] {"three", "three"})</pre> |  |  |  |
|    | ▶ udtf                           |              |                      | .feed(new Ot                         | <pre>oject[] {"four", "f</pre>                        | our"});              |                                           |  |  |  |
|    | 4. TestUtil.iava                 |              | Li                   | <pre>st<object[]> 0</object[]></pre> | out = runner.yield(                                   | 0;                   |                                           |  |  |  |
|    | target                           |              | As                   | sert.assertEqu                       | <pre>uals(1, out.size())</pre>                        |                      |                                           |  |  |  |
|    |                                  |              | Sy                   | stem.out.print                       | :ln("size:" + out.s                                   | <pre>size());</pre>  |                                           |  |  |  |
|    | • warenouse                      |              | As                   | sert.assertEqu                       | <pre>lals(24L, out.get(0 lals(24L, out.get(0)))</pre> | ))[0]);<br>+(0)[0]); |                                           |  |  |  |
|    | studio_project                   |              | , sy                 | stem.out.print                       | :in("get:" + out.ge                                   | et(0)[0]);           |                                           |  |  |  |
|    | <ul> <li>demo_project</li> </ul> |              | ,                    |                                      |                                                       |                      |                                           |  |  |  |
|    | ▼ _tables_                       |              | public               | static void i                        | inputFromTable() th                                   | rows Exception       | 1.4                                       |  |  |  |
|    | ✓ demo_01                        |              | Ba                   | seRunner runne                       | r = new Aggregator                                    | Runner(null,         |                                           |  |  |  |
|    | ≣ data                           |              |                      | "com.alibaba                         | a.dataworks.udaf.St                                   | udioUDAF");          |                                           |  |  |  |
|    | ≣ _schema_                       |              | St                   | <pre>ring project =</pre>            | <pre>studio_project";</pre>                           |                      |                                           |  |  |  |
|    | s pom.xml                        |              | St                   | <pre>ring table = '</pre>            | 'wc_in2";                                             |                      |                                           |  |  |  |
|    |                                  |              | St                   | <pre>ring[] partiti</pre>            | <pre>ions = new String[]</pre>                        | {"p2_1", "p1_        | _2"};                                     |  |  |  |
|    |                                  |              | St                   | ring[] columns                       | <pre>s = new String[] {"</pre>                        | 'colc", "cola"]      |                                           |  |  |  |
|    |                                  |              | In                   | putSource inpu                       | itSource = new Tabl                                   | leInputSource(p      | project, table, partitions, columns);     |  |  |  |
|    |                                  |              | Ob                   | ject[] data;                         |                                                       |                      |                                           |  |  |  |
|    |                                  |              |                      | ruppon food                          | (dota)                                                | :Row()) != null      |                                           |  |  |  |
| \$ |                                  |              | }                    | runner. reed                         | (uata);                                               |                      |                                           |  |  |  |

### UDTF的调试

UDTF与UDAF的调试一样,初始化工程中已存在UDTF的测试类,直接执行该类,即可模拟真实数据对UDTF 进行调试。

| udftest111 (j) |                     |
|----------------|---------------------|
| ▼ src          |                     |
|                |                     |
| 🔻 java         |                     |
| ▼ com.a        | libaba.dataworks    |
| ▶ map          | bred                |
| ▼ uda          | f                   |
|                | StudioUDAFTest.java |
|                | StudioUDAF.java     |
| ▼ udf          |                     |
|                | LowerTest.java      |
|                | Lower.java          |
| ▼ udtf         | f                   |
|                | StudioUDTF.java     |
|                | StudioUDTFTest.java |
| 🛓 Tes          | stUtil.java         |
|                |                     |

单击**执行**,如果程序没有抛异常,则表示运行通过。

# 5.发布UDF

本文为您介绍如何发布资源或函数至DataWorks开发环境。

### 背景信息

Function Studio仅支持发布资源或函数至DataWorks开发环境。如果您需要发布资源或函数至生产环境,请完成本文的操作后,单击**数据开发**页面右上方的**任务发布**。详情请参见发布任务。

### 进入Function Studio工程

- 1. 进入数据开发页面。
  - i. 登录DataWorks控制台。
  - ii. 在左侧导航栏, 单击工作空间列表。
  - iii. 选择工作空间所在地域后,单击相应工作空间后的进入数据开发。
- 2. 单击左上方的 Sala A 法择全部产品 > 数据开发 > Function Studio, 默认进入工作空间页面。
- 3. 在我的工程区域,单击相应的工程卡片,进入该工程的编辑页面。

#### 提交资源至DataWorks开发环境

1. 在工程的编辑页面,鼠标悬停至<и图标,单击提交资源至DataWorks开发环境。

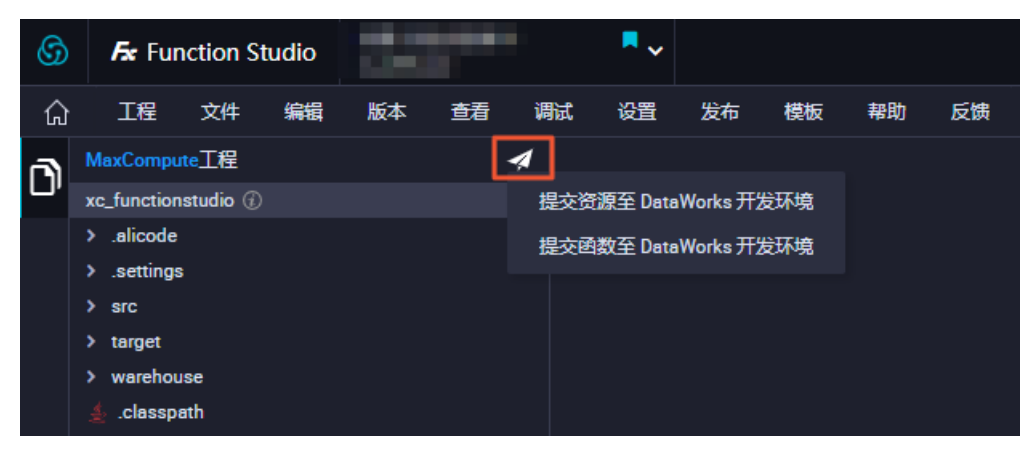

2. 在提交资源至DataStudio开发环境对话框中,选择目标业务空间、目标业务流程,并输入资源。

? 说明

- 资源名称的长度为2~100个字符,必须添加资源类型的后缀,且只能包含数字、字母、小数点(.)和下划线(\_)。
- 默认选中如果已经存在强制更新,您可以根据自身需求设置。
- 3. 单击确认。
- 4. 在输出页签,确认显示发布至DataWorks成功后,单击资源链接,查看提交的资源。

|   | 輸出  |                                                                    |
|---|-----|--------------------------------------------------------------------|
|   |     |                                                                    |
|   |     |                                                                    |
|   |     | 2020/06/09 15:27:45 [INFO ]:: ##################################   |
|   |     | 2020/06/09 15:37:45 [INFO ]:: # STEP PASS                          |
|   |     |                                                                    |
|   |     | 2020/06/09 15:37:45 [INFO ]:: [Updaterrojectbulldtatus] -> Invoked |
|   |     | S 10041 S Received S Alera Average Spect 1 ame 1 ame Curters       |
|   |     | 100 272 0 255 100 17 8967 597                                      |
|   |     | 2020/06/09 15:37:45 [INFO ]:: [UpdateFrojectBuild] => Invoked      |
|   |     | * Total * Received * Xferd Average Speed Time Time Time Current    |
|   |     | Dload Upload Total Spent Left Speed                                |
|   |     | \r\n\r\n正在获取 DataWorks 发布任务状态: \r\n                                |
|   |     | 发布至DataWorks成功! \r\n                                               |
|   |     | 资源: https://ide-cn-shanghai                                        |
| - | - I |                                                                    |
| * | đ   | OUT 🔆 DEBUG 🗮 PROBLEM 📧 Terminal 🕴 Version Control                 |

提交函数至DataWorks开发环境

- 1. 在工程的编辑页面,鼠标悬停至<и图标,单击提交函数至DataWorks开发环境。
- 2. 在提交函数至DataStudio开发环境对话框中,配置各项参数。

| 提交函数至 Data Studio 开发环境 | ×                    |
|------------------------|----------------------|
| 目标业务空间:                |                      |
| 目标业务流程:                |                      |
| ×                      |                      |
| 资源:                    |                      |
| ) O.jer                | 27/100               |
| 额外资源 (可选) :            |                      |
| 请输入额外资源名称              |                      |
| 类名:                    |                      |
| com. f.Lower           |                      |
| 函数名:                   |                      |
| Lower                  | 5/100                |
| ✔ 如果已经存在强制更新           |                      |
|                        | <b>确认</b> 取消         |
| 参数                     | 描述                   |
| 目标业务空间                 | 发布函数的目标工作空间。         |
| 目标业务流程                 | 发布函数的目标工作空间下的目标业务流程。 |

| 参数         | 描述                                                             |
|------------|----------------------------------------------------------------|
| 资源         | 资源名称的长度为2~100个字符,必须添加资源类型的<br>后缀,且只能包含数字、字母、小数点(.)和下划线<br>(_)。 |
| 额外资源(可选)   | 可选参数。                                                          |
| 类名         | 实现UDF的主类名。                                                     |
| 函数名        | UDF函数名,即SQL中引用该函数所使用的名称。                                       |
| 如果已经存在强制更新 | 默认选中。                                                          |

3. 单击**确认**。

4. 在输出页签,确认显示发布至DataWorks成功后,单击函数链接,查看提交的函数。

# 6.MapReduce功能开发

本文将以WordCount为例,为您介绍新建工程后,如何在DataWorks进行MapReduce开发。

#### 新建工程

- 1. 登录DataWorks控制台,单击相应工作空间后的进入数据开发。
- 2. 单击左上角的图标,选择全部产品 > Function Studio。
- 3. 单击工作空间页面的新建代码工程。
- 4. 在新建项目对话框中,输入工程名和工程描述,并选择运行环境(本文以UDFJava Project为例)。
- 5. 配置完成后,单击提交。

### 开发项目

进入*src/main/java/com.alibaba.dataworks/mapred*下,双击**WordCount.java**,打开WordCount的 MapReduce示例代码。

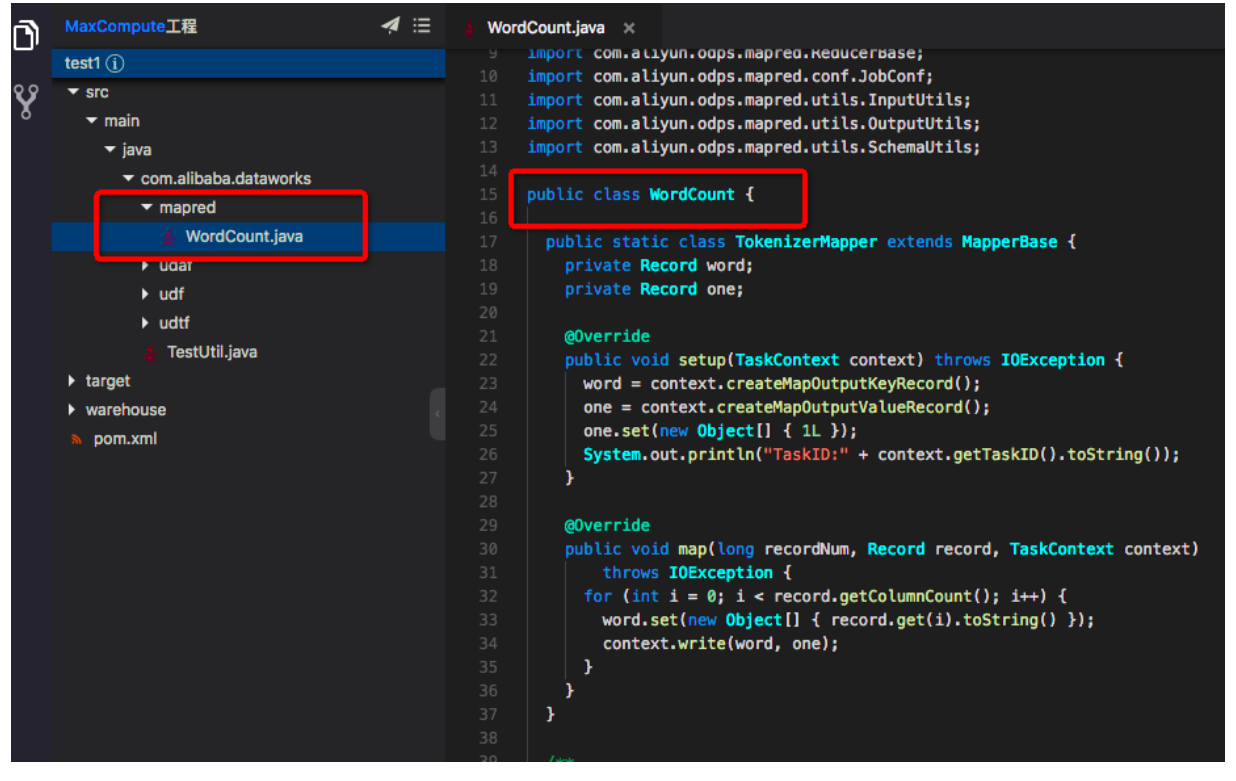

示例代码可以对输入表中的单词进行次数统计,将统计结果写入输出表中。输入输出分别是两个表,详情请参见WordCount示例。

#### 调试项目

目前Function Studio不支持MapReduce项目进行Debug,需要发布代码至DataWork开发环境后,跳转至 DataWorks中进行逻辑验证。

⑦ 说明 目前Function Studio仅支持编码和编译打包两个功能。

### 发布项目

- 1. Function Studio编译打包代码发布至Data Studio开发环境。
  - i. 鼠标悬停至 🖌 ,单击提交资源至Data Studio开发环境。
  - ii. 在提交资源至Data Studio开发环境对话框中,选择目标业务空间和目标业务流程,并输入资源名称(本文以WordCountDemo\_1.0.0.jar为例)。
  - iii. 默认勾选如果已经存在强制更新,单击确认。
  - iv. 发布成功后, 在**输出**中获取资源在DataStudio中的定位链接。单击该链接即可跳转至**数据开发 >** 上传资源页面。

| 輸出 |                                                                        |
|----|------------------------------------------------------------------------|
| Ē  |                                                                        |
|    |                                                                        |
| 2  | 019/08/29 23:06:42 [INFO ]:: <b>##################################</b> |
| 2  | 019/08/29 23:06:42 [INFO ]:: # STEP PASS                               |
| 2  | :019/08/29 23:06:42 [INFO ]:: ##################################       |
| 2  | 019/08/29 23:06:42 [INFO ]:: [UpdateProjectBuildStatus] => Invoked     |
|    | 8 Total & Received & Xferd Average Speed Time Time Time Current        |
|    | Dload Upload Total Spent Left Speed                                    |
| 1  |                                                                        |
| 2  | 019/08/29 22-06-42 [INFO ] [IndateProjectBuild] => Involed             |
| -  |                                                                        |
|    | * lobal * Received * Alera Average spece lime lime lime time Current   |
|    | Dioad Upicad Total Spent Left Speed                                    |
| I  | E在获取 Data Studio 提文任务状态:                                               |
|    | ···                                                                    |
| 1  |                                                                        |
| 3  | を源: https://ide-cn-shanghai.data.aliyun.com/#command=%7B%22 D          |
|    |                                                                        |

- 2. 在DataWorks中创建MapReduce节点进行测试。
  - i. 在数据开发页面, 打开相应的业务流程。
  - ii. 右键单击MaxCompute,选择新建 > ODPS MR,详情请参见创建ODPS MR节点。
  - iii. 在ODPS MR节点的编辑界面, 创建测试表并添加测试数据。

```
--创建输入表
create table if not exists wc_input (key string,value string);
--创建输出表
create table if not exists wc_out (key string,cnt bigint);
--插入数据至输入表
insert overwrite table wc_input values ('hello','odps');
```

iv. 右键单击上传的资源,单击**引用资源**,在右侧的ODPS MR节点编辑界面自动显示 --@resource\_re

ference{"WordCountDemo\_1.0.0.jar"} .

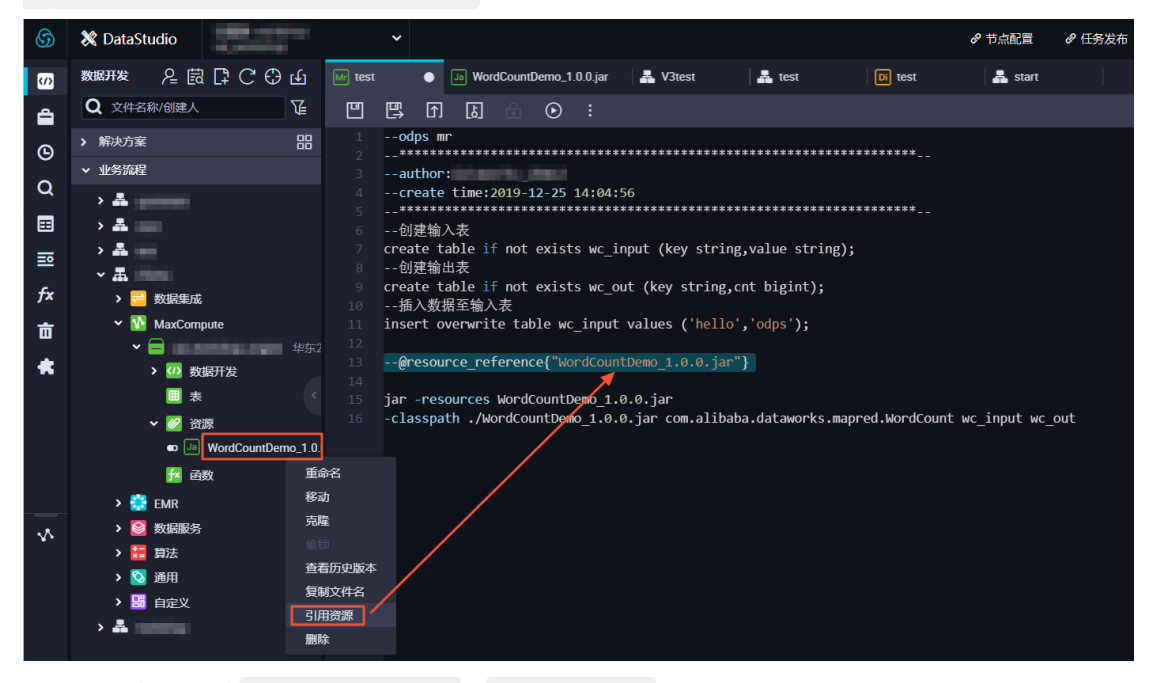

v. 输入上传的JAR包的 jar -resources 和 -classpath 信息, 示例如下。

jar -resources WordCountDemo\_1.0.0.jar -classpath ./WordCountDemo\_1.0.0.jar com.alibaba.dataworks.mapred.WordCount wc\_inpu t wc out

vi. 单击工具栏中的 💽。

- 3. 单击节点编辑页面右侧的调度配置,即可进入调度配置页面,详情请参见调度配置模块。
- 4. 完成调度配置后,单击工具栏中的图,提交(提交并解锁)到开发环境。
- 5. 发布节点任务, 详情请参见发布任务。
- 6. 在生产环境进行测试,详情请参见查看周期任务。

# 7.Git版本管理

Function Studio支持新建的工程和Git进行关联,关联后即可进行常规的Git操作。本文将为您介绍如何对工程进行Git版本管理。

Git是一个开源的分布式版本控制系统,可以有效、高速地处理项目的版本管理。

- 1. 登录DataWorks控制台,单击相应工作空间后的进入数据开发。
- 2. 单击左上角的图标,选择全部产品Function Studio
- 3. 在工作空间页面,单击需要进入的Git工程。

⑦ 说明 仅Git工程支持Git版本管理,新建工程的具体操作请参见导入Git工程。

4. 单击左侧导航栏中的Git版本管理图标。

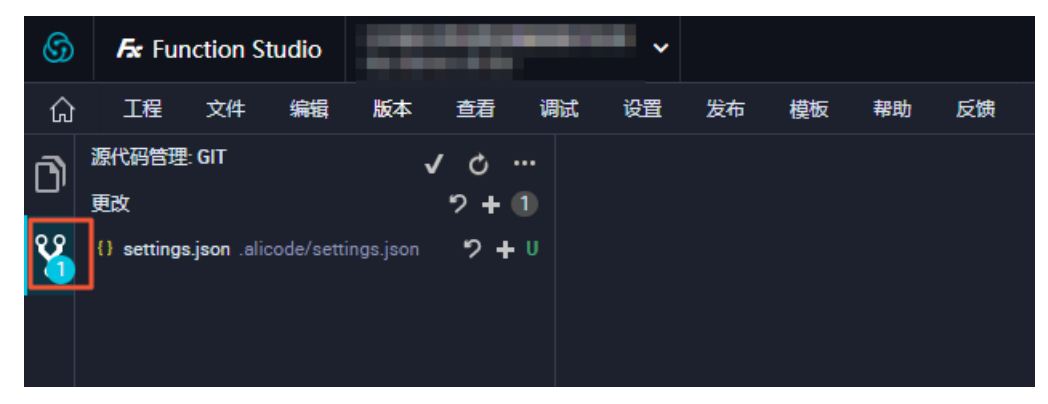

- 单击文件后的+图标,即可暂存更改。
- 单击√图标,即可进行Commit和Commit&Push操作。
- 单击...图标,即可进行**拉取**和推送操作。
- 5. 单击页面底部的master,可以切换和创建分支。

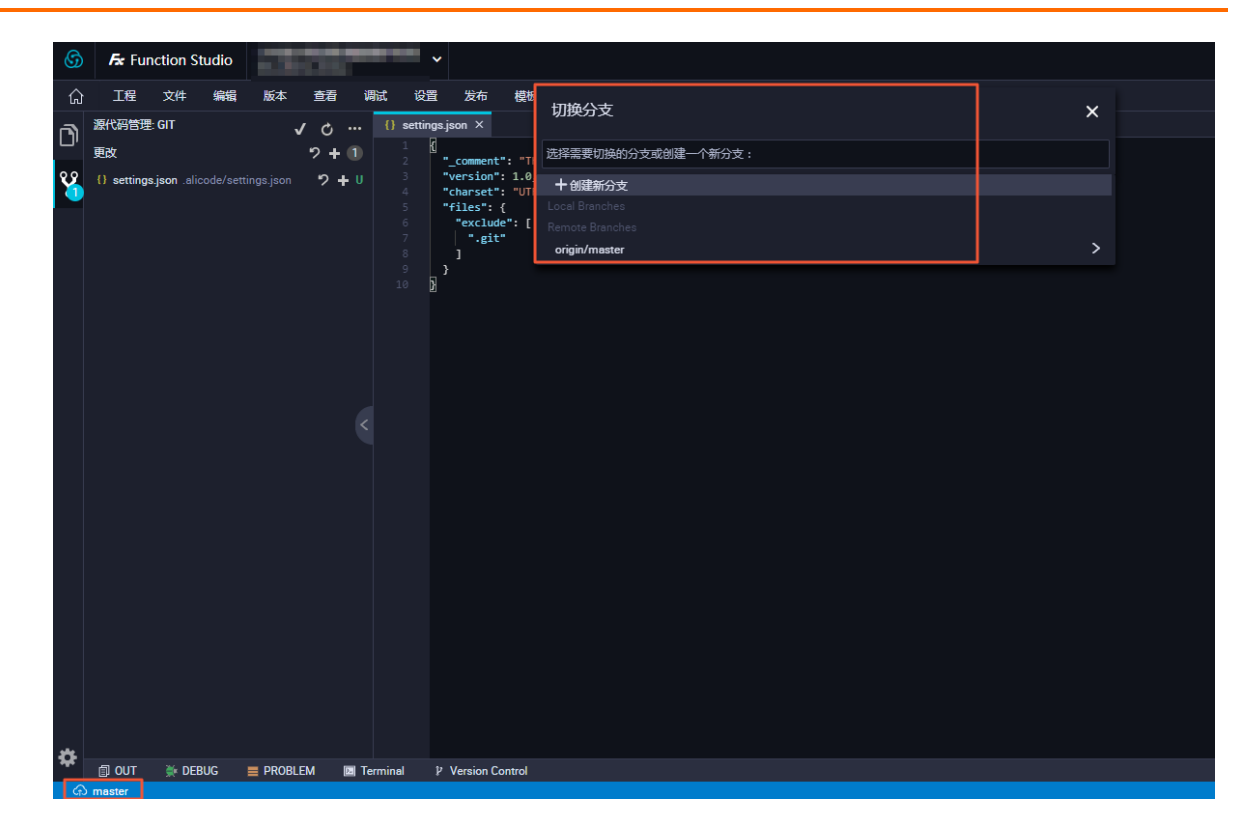

### 8.协同编辑

Function Studio支持邀请多人协同编辑同一工程的同一文件,提高开发效率。本文将为您介绍如何邀请协作者,以及协作者的权限说明。

### 邀请协作者

- 1. 登录DataWorks控制台,单击相应工作空间后的进入数据开发。
- 2. 单击左上角的图标,选择全部产品 > Function Studio。
- 3. 在工作空间页面,单击需要进入的工程。
- 4. 双击打开需要分享的项目,单击右侧的Share。

| 6 | Free Function Studio               |                                                                                            |                 | a intervisione          |       |
|---|------------------------------------|--------------------------------------------------------------------------------------------|-----------------|-------------------------|-------|
| 1 | ☆ 工程 文件 編編 版本                      | 5. 查看 调试 设置 发布 模板 帮助 反馈                                                                    |                 | Edit Config 🗸 🕨 🌺       |       |
| đ | MexCompute工程<br>demo ④             | <b>4</b> () settings json ×<br>1 := ]{                                                     | × Share         | < <p>&lt; 分享链接 8.邀请</p> | R     |
| ¥ | > .alicode<br>> .settings<br>> src | 2 "_comment": This is a conf<br>3 "version": 1.0,<br>4 "charset": UTI-0,<br>5 ⊠ "files": { | <b>协作者</b><br>● | 权限<br>iewing所有者         | ntime |
|   | > target                           | 6                                                                                          |                 |                         | Share |
|   | » pom.xml                          |                                                                                            |                 |                         |       |

5. 单击面板右上角的邀请, 在邀请协作者对话框中, 选择用户名和权限。

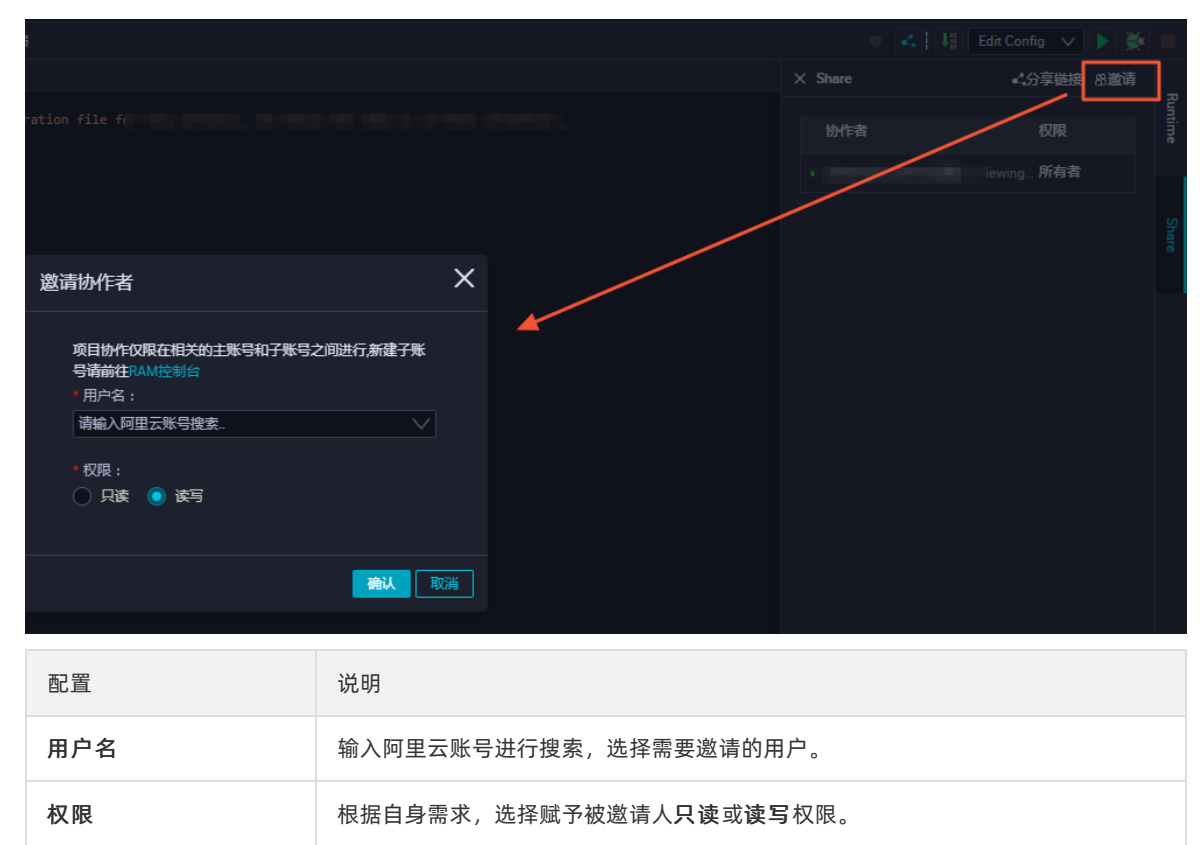

#### 6. 单击**确认**。

邀请完成后,协作者可以同时编辑同一工程的同一个文件。

#### 权限说明

在协同编辑的过程中,参与的协作者包括以下3种权限:

- 所有者:所有者是项目的创建者,无法变更。所有者可以邀请其他开发者加入项目,也可以移除其他的协作者。
- 读写权限: 拥有读写权限的协作者, 可以查看和编辑项目中的所有文件。
- 只读权限: 拥有只读权限的协作者, 仅支持查看项目中的文件, 无权限编辑文件。

### 9.单元测试

Function Studio支持单元测试的运行,本文为您介绍如何进入单元测试、运行单元代码和展示运行结果。

#### 背景信息

单元测试(Unit testing)是指对软件中的最小可测试单元进行检查和验证,其中单元是人为规定的最小的被测功能模块。例如,C语言中的单元指一个函数,Java中的单元指一个类。

#### 进入单元测试

- 1. 进入数据开发页面。
  - i. 登录DataWorks控制台。
  - ii. 在左侧导航栏, 单击工作空间列表。
  - iii. 选择工作空间所在地域后,单击相应工作空间后的进入数据开发。
- 2. 单击左上方的 图标,选择 2部产品 > 数据开发 > Function Studio。
- 3. 在工作空间页面,单击需要进入的工程。如果您需要新建工程,请参见新建工程。

| 🜀 🗲 Function          | Studio                    |                               |                            |
|-----------------------|---------------------------|-------------------------------|----------------------------|
| 三<br>● 工作空间<br>● 模板空间 | 欢迎来到 Function St          | tudio                         |                            |
|                       | C 新建模板工程                  | <b>⊡</b><br>新建代码工程            | ⑦<br>导入Git工程               |
|                       |                           |                               |                            |
|                       | Lest                      | demo                          | demo                       |
|                       | 几秒前更新<br>© 普理员 创建模板 管理 删除 | 20天前更新<br>10 答理员 的建模板 答理 MMAA | 2个月前更新<br>② 管理员 创建模板 管理 副联 |

4. 双击进入src/test/java下的单元测试类。

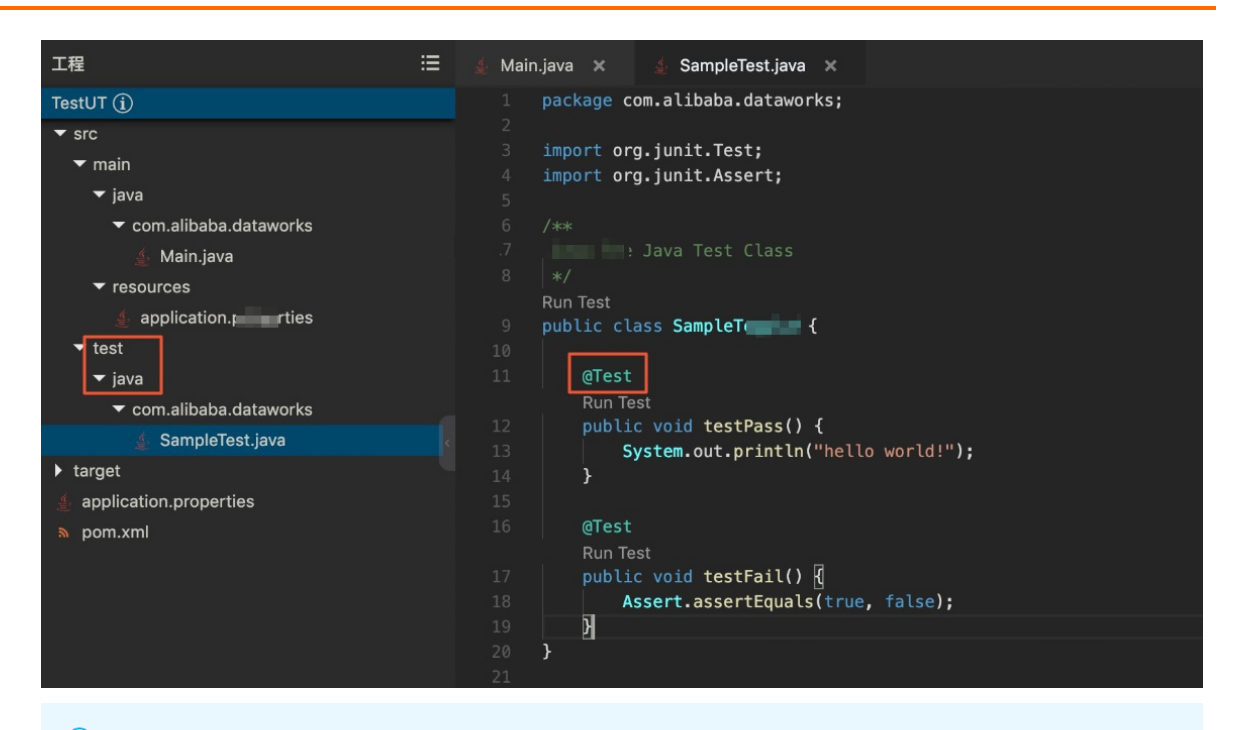

#### ? 说明

- 单元测试类需要写在*src/test/java*目录下。如果不在该目录下,将无法被正常识别为Java测 试类。
- o Java类创建完成后,在对应的测试用例方法上添加 org.junit.Test 的 @Test 注解即 可。

### 运行单元测试代码

单击右上方的 图标,运行单元测试代码。

| ធ       | 工程文件编辑版本查看调试                                                                           | 设置 发布 模板 幕助 反馈                                                                                  | 📲 Edit Config 🗸 ▶ 斄 🔳 |
|---------|----------------------------------------------------------------------------------------|-------------------------------------------------------------------------------------------------|-----------------------|
| n       | 工程 這                                                                                   | 🛓 Main.java 🛪 👍 SampleTest.java 🛪                                                               | _                     |
| "       | TestUT (j)                                                                             |                                                                                                 | Runti                 |
|         | ▼ src                                                                                  |                                                                                                 | Surgenza and          |
|         | ▼ main                                                                                 | 9 public class SampleTest {                                                                     |                       |
|         | ▼ java                                                                                 |                                                                                                 |                       |
|         | ✓ com.alibaba.dataworks                                                                |                                                                                                 |                       |
|         | 🛓 Main.java                                                                            | Run Test                                                                                        | hare                  |
|         | ▼ resources                                                                            | 12 public void testPass() { 13 System out println("hello world!");                              | L 1                   |
|         | 🛓 application.properties                                                               | 14 }                                                                                            |                       |
|         | ▼ test                                                                                 |                                                                                                 |                       |
|         | ▼ java                                                                                 |                                                                                                 | D2                    |
|         | com.alibaba.dataworks                                                                  | Run Test                                                                                        | <u>a</u>              |
| *       |                                                                                        | 17 public void testrail() ju<br>18 Assert.assertEquals(true. false):                            |                       |
| 输出      |                                                                                        |                                                                                                 | ~                     |
| -183 [] |                                                                                        |                                                                                                 |                       |
|         | .pom<br>2019-01-12 22:50:21.903295 :: [INFO] Download                                  | ed from nexus-tbmirror: http://100.67.148.246/repository/maven-public/org/apache/maven/maven-to | n-1.0.                |
|         | pom (3.4 kB at 379 kB/s)<br>2019-01-12 22:50:21.908358 :: [INFO] Download              | ing from nexus-thmirror: http://100.67.148.246/repository/maven-public/org/apache/maven/shared/ | en-sha                |
|         | red-utils-0.1.pom                                                                      |                                                                                                 |                       |
|         | 2019-01-12 22:50:21.915237 :: [INFO] Download<br>ed-utils-0.1.pom 44.0 kB at 674 kB/s) | ed from nexus-tbmirror: http://100.67.148.246/repository/maven-public/org/apache/maven/shared/m | n-shar                |
|         | 2019-01-12 22:50 1 916662 :: [INFO] Download                                           | ing from nexus-tbmirror: http://100.67.148.246/repository/maven-public/org/apache/maven/shared/ | /maven                |
|         | 2019-01-12 22:50:21.924201 :: [INFO] Download                                          | ed from nexus-tbmirror: http://100.67.148.246/repository/maven-public/org/apache/maven/shared/m | naven-                |
|         | shared-components-18.pom (4.9 kB at 705 kB/s)                                          | ing from navig theirvor, http://100.67.148.246/wapogitory/mayon_public/org/anache/mayon/shaved/ | 1/2011                |
|         | en-shared-incremental-1.1.pom                                                          | ing from nexus-comfront incpr//ivv.o/ii40.z40/repository/maven-public/org/apache/maven/shared/  | . 1/ mav              |
|         | 2019-01-12 22:50:21.933468 :: [INFO] Download                                          | ed from nexus-tbmirror: http://100.67.148.246/repository/maven-public/org/apache/maven/shared/m | 1/mave                |
|         | 2019-01-12 22:50:21.934966 :: [INFO] Download                                          | ing from nexus-tbmirror: http://100.67.148.246/repository/maven-public/org/apache/ma            | 3                     |
|         | -shared-components-19.pom                                                              | 🔁 Running Tes                                                                                   | ts                    |
| 451     |                                                                                        | II Version Control                                                                              |                       |
|         | PROBLEM M Ierminal                                                                     | P Version Control                                                                               |                       |
| - (     | Running tests                                                                          |                                                                                                 |                       |

| 序号 | 说明               |
|----|------------------|
| 0  | 展示单元测试类的运行日志。    |
| 2  | 运行中的指示窗口。        |
| 3  | 单击该按钮,即可终止任务的运行。 |

#### 展示运行结果

任务运行成功后,您可以在页面下方的输出中,查看运行结果。

单击每个Run Test后的成功或失败图标,即可在右侧查看详细报告。

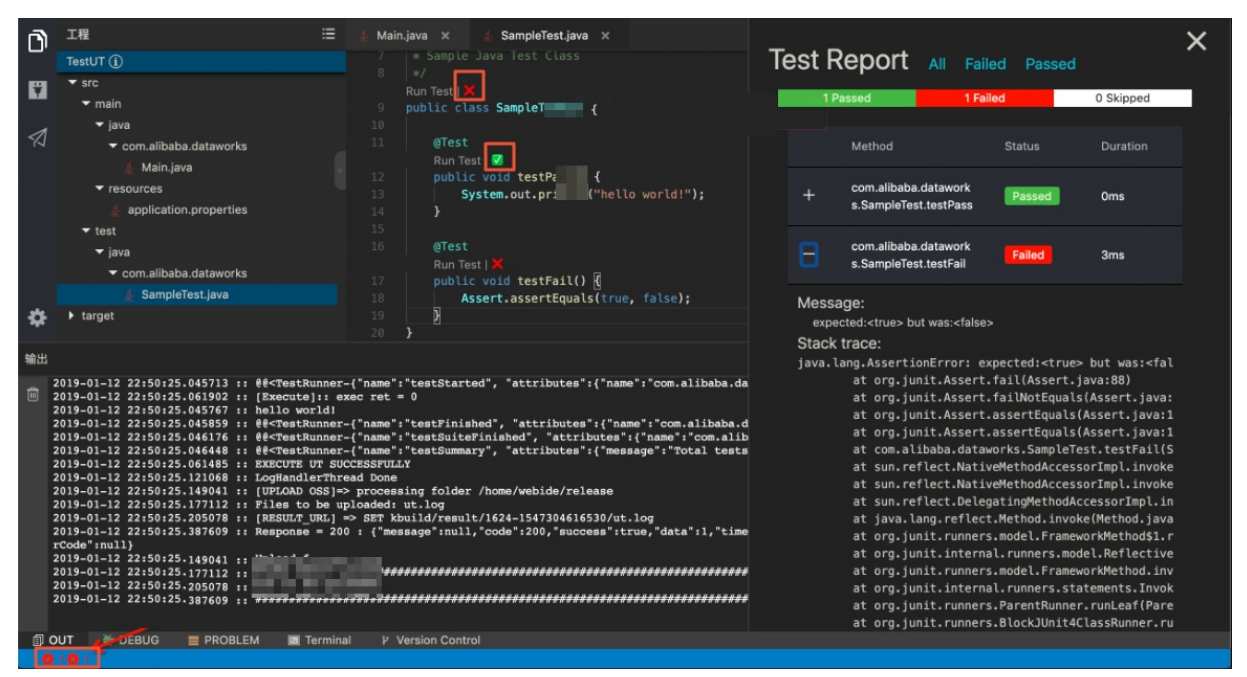

# 10.全文搜索

Function Studio支持全文搜索功能,即根据关键词在整个工程内查找相关内容。本文将为您介绍如何在 Function Studio中进行全文搜索。

- 1. 登录DataWorks控制台,单击相应工作空间后的进入数据开发。
- 2. 单击左上角的图标,选择**全部产品 > Function Studio**。
- 3. 在**工作空间**页面,单击需要进入的工程。如果您需要新建工程,请参见新建工程。

| S Fx Function Studio ✓ |                            |                             |                              |
|------------------------|----------------------------|-----------------------------|------------------------------|
| 三<br>● 工作空间<br>● 模板空间  | 欢迎来到 Function St           | udio                        |                              |
|                        | C:<br>新建模板工程               | ☑<br>新建代码工程                 | ④<br>导入Git工程                 |
|                        | 】 <b>我的工程</b><br>Q、 谢翰入    |                             |                              |
|                        | test                       | demo                        | demo                         |
|                        | 几秒前更新<br>◎ 管理员 创建模板 管理 ■■除 | 20 天前更新<br>② 管理员 创建模板 管理 副版 | 2 个月前更新<br>② 管理员 创建模板 管理 副除机 |

4. 单击编辑,选择全文搜索。

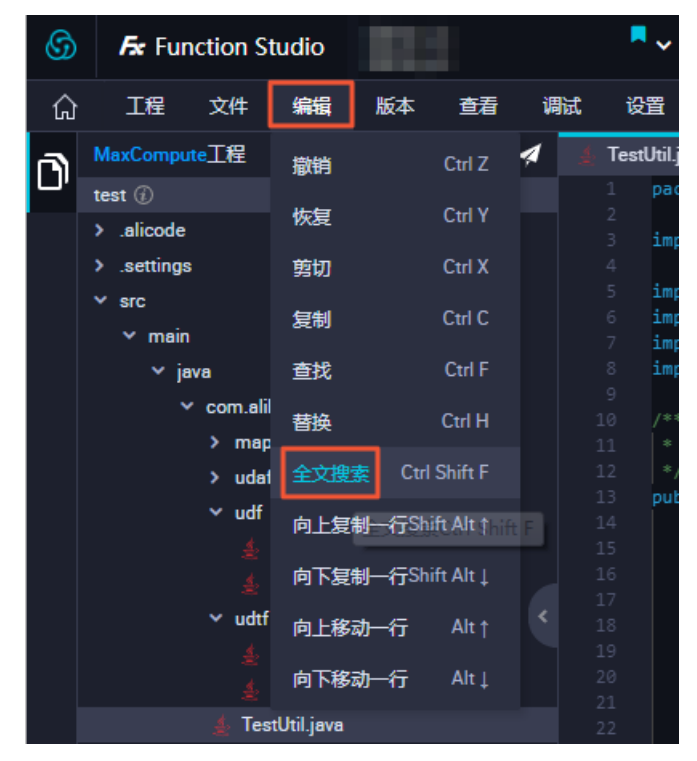

5. 在全文搜索对话框中,筛选搜索条件,选择需要的文件。

| 全文搜索 🔽 大小写匹配 📄 单词匹配 📄 正则匹配 📄 文件后缀                          | § 请选择 ✔                                                                                                    |
|------------------------------------------------------------|----------------------------------------------------------------------------------------------------|
| Q tes                                                      | 13 matches in 6 files 🛛 🛞                                                                                                    |
| 项目 模块 目录                                                   |                                                                                                    |
| logalirefupda <mark>tes</mark> = true                      |                                                                                                    |
| fetch = +refs/heads/*:refs/remo <mark>tes</mark> /origin/* | config 7                                                                                                    |
| public void testDirectMode() throws Exception {            |                                                                                                    |
| /*lp2Region <mark>tes</mark> t = new lp2Region();          |                                                                                                    |
| String result = test.evaluate("14.136.107.248");           |                                                                                                    |
| public void testRedirectMode1() {                          |                                                                                                    |
| public void <mark>tes</mark> tRedirectMode2() {            |                                                                                                    |
| public void testRedirectMode1Mode2() {                     |                                                                                                    |
| .git/config                                                |                                                                                                    |
| 2 repositorytormatversion = 0                              | The second second second second second second second second second second second second second second second s<br>The second second secon |
| 3 filemode = true                                          | Line and the second second sec   |
| 4 logaliretupdates = true                                  | -                                                                                                    |
| f [remote origin ]                                         | ud                                                                                                    |
| <pre>7 fetch = +refs/heads/*:refs/remotes/origin/*</pre>   |                                                                                                    |
| 8 [branch "master"]                                        |                                                                                                    |
| 9 remote = origin                                          |                                                                                                    |
| 10 merge = refs/heads/master                               |                                                                                                    |
| 11 [user]                                                  |                                                                                                    |
| 1) name - nenomin                                          | 使爆哭肉打开                                                                                                    |

○ 全文搜索支持**大小写匹配、单词匹配、正则匹配**,并支持根据**文件后缀**查找指定的文件类型。

| 模板                                    |            |
|---------------------------------------|------------|
|                                       |            |
| .al 全文搜索 🔲 大小写匹配 📄 单词匹配 📄 正则匹配 🔽 文件后缀 | 请选择        |
| jun: Q search                         | *.as       |
| ic · 项目 模块 目录                         | *.properti |
|                                       | *.mxml     |
| s D                                   | *.css      |
| uni .                                 | *.js       |
|                                       | *.java     |
|                                       | *.xml      |
|                                       | *.jsp      |
|                                       | *.html     |

○ 选择匹配条件后,您可以根据项目、模块和目录进行查找。

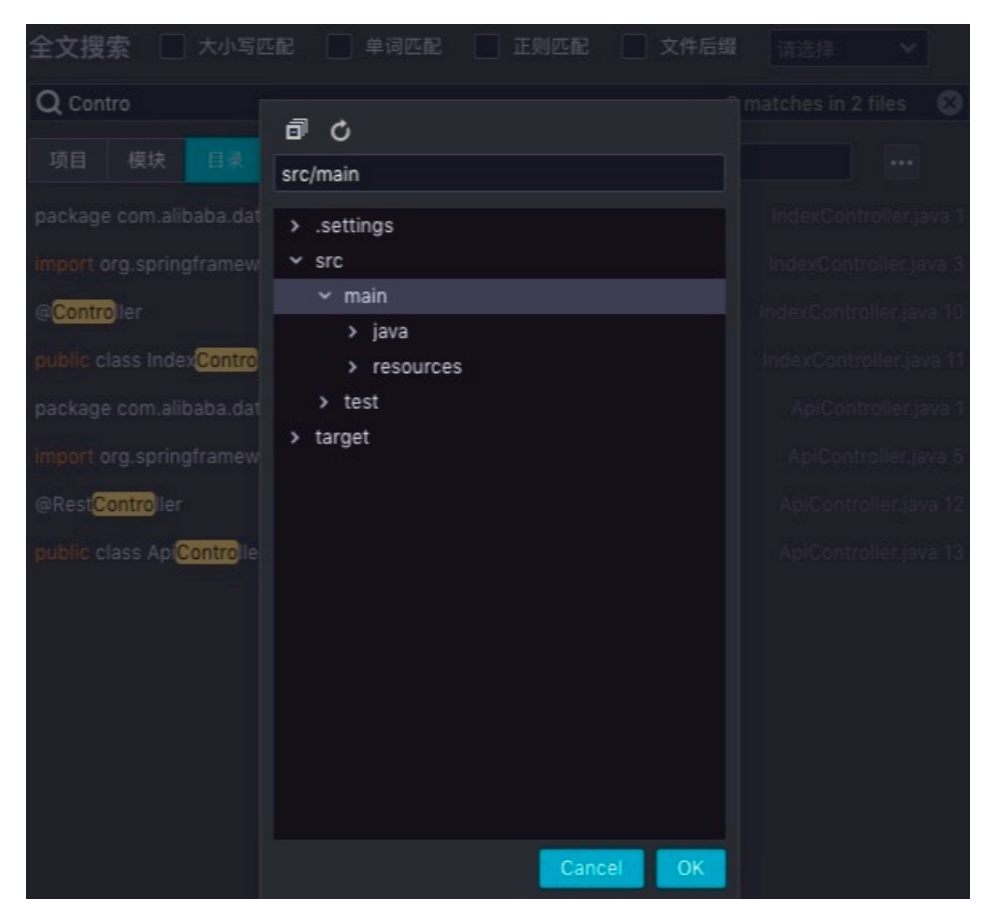

6. 单击编辑器内打开。

# 11.自动代码生成

本文将为您介绍Function Studio中的自动代码生成功能。

自动代码生成功能支持生成基础函数。例如,新建一个类,可以自动生成该类的构造函数、Getter函数、 Setter函数、该类所继承父类的Override方法、所要实现的接口方法等代码。

#### 进入工程

- 1. 登录DataWorks控制台,单击相应工作空间后的进入数据开发。
- 2. 单击左上角的图标,选择**全部产品 > Function Studio**。
- 3. 在**工作空间**页面,单击需要进入的工程。如果您需要新建工程,请参见新建工程。

| 🜀 🗲 Function | Studio                |                |                  |
|--------------|-----------------------|----------------|------------------|
| =            |                       |                |                  |
| □ 工作空间       | 水油本型 Eunction St      | udio           |                  |
| ☆ 模板空间       | 从 迎 未 主 j Function St | udio           |                  |
|              |                       |                |                  |
|              |                       | n l            |                  |
|              | đ;                    | Ð              |                  |
|              | 新建模板工程                | 新建代码工程         | 导入Git工程          |
|              |                       |                |                  |
|              | 我的工程                  |                |                  |
|              |                       |                |                  |
|              | Q. 请输入 搜索             |                |                  |
|              |                       |                |                  |
|              | test                  | aemo           | aemo             |
|              |                       |                |                  |
|              |                       |                |                  |
|              | ♥ 管理员 创建模板 管理 ■除      | 管理员 创建模板 管理 删除 | ◎ 管理员 创建模板 管理 删除 |

4. 双击打开相应的Java类。

### 功能入口

目前, Java有以下2种代码生成入口:

• 鼠标右键单击代码区域,选择Generate。

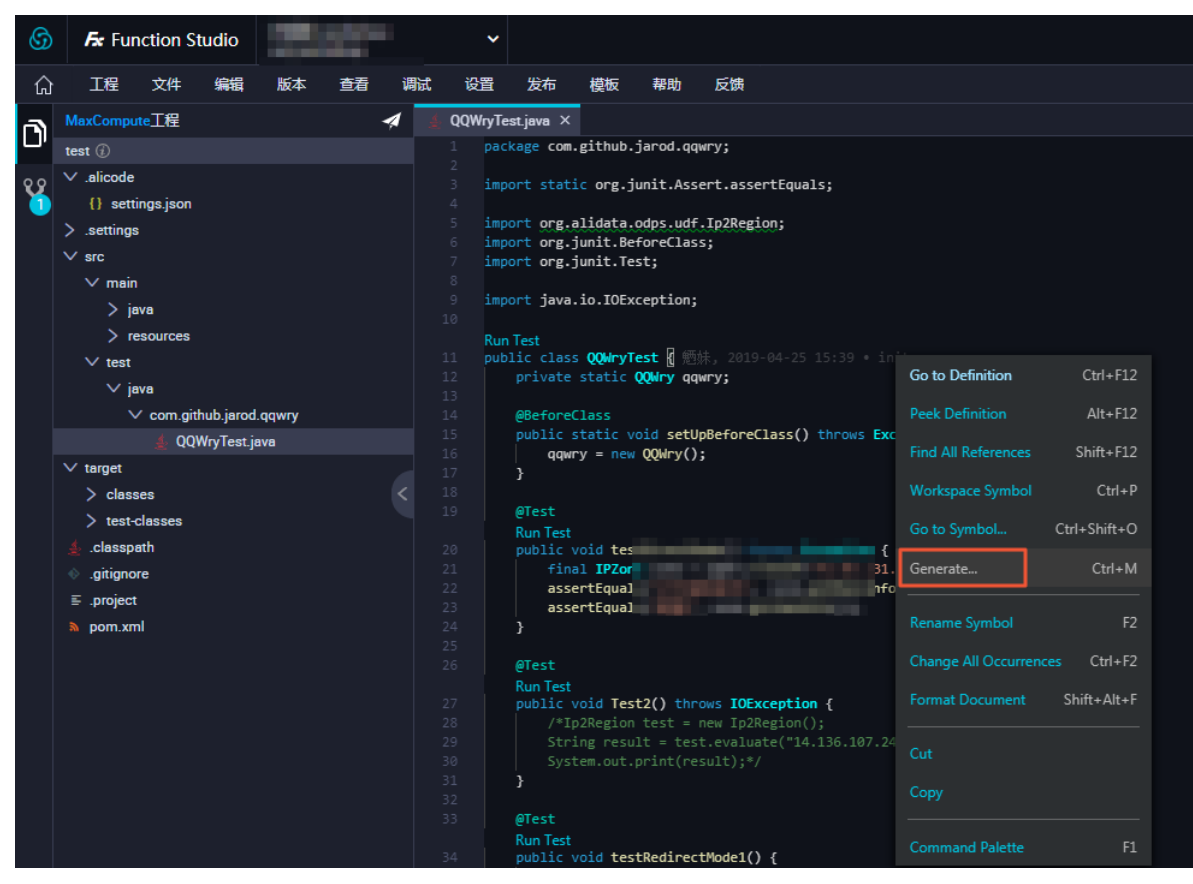

● 通过快捷键Ctrl+M进入。

### Constructor

1. 进入Generate Code面板,选择Constructor。

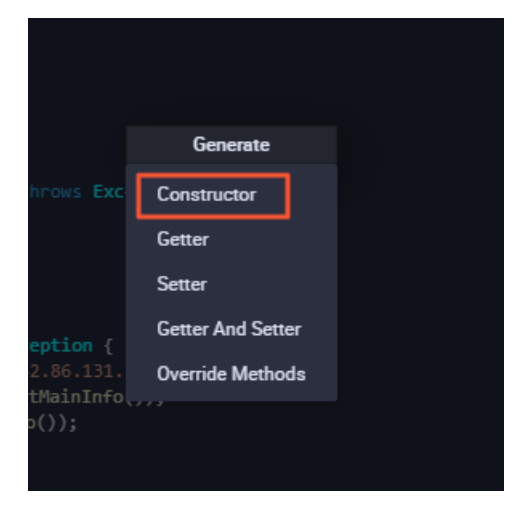

2. 选择构造函数中要包含的字段,即可生成包含相应字段初始化语句的构造函数。

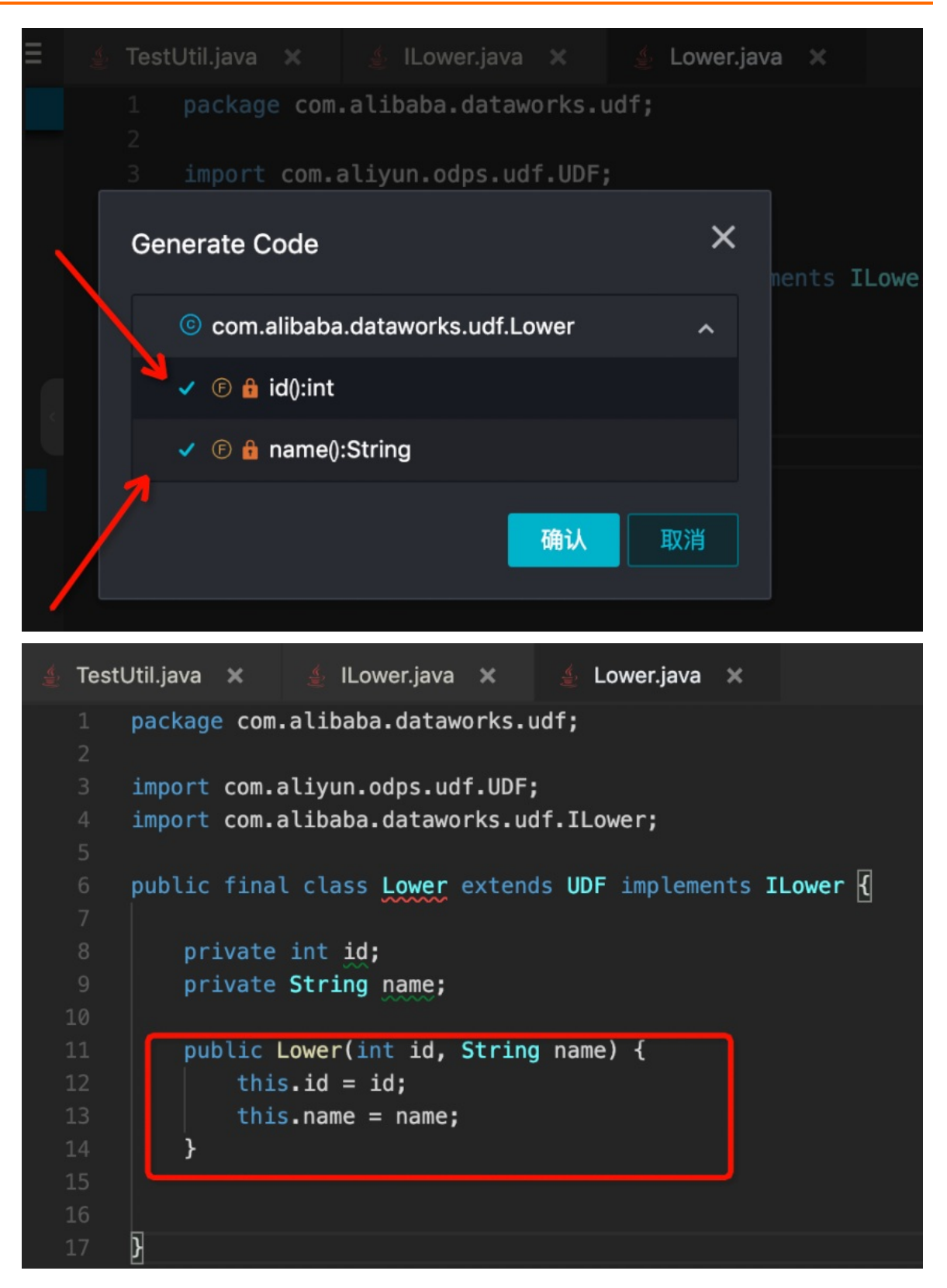

**Getter Add Setter** 

#### 您可以参见Constructor的生成方式,来生成Getter和Setter函数。

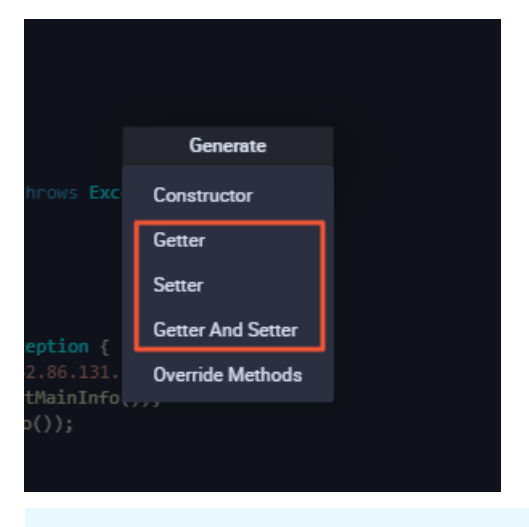

⑦ 说明 如果该Java类没有任何字段,或者该Java类已经被lombok的@data注解覆盖,则没有上图中的三个选项,因为此时该类无需生成Getter或Setter函数。

### **Override Methods**

选择生成Override Methods的一级菜单后,在二级菜单中会罗列所有可以Override的方法。

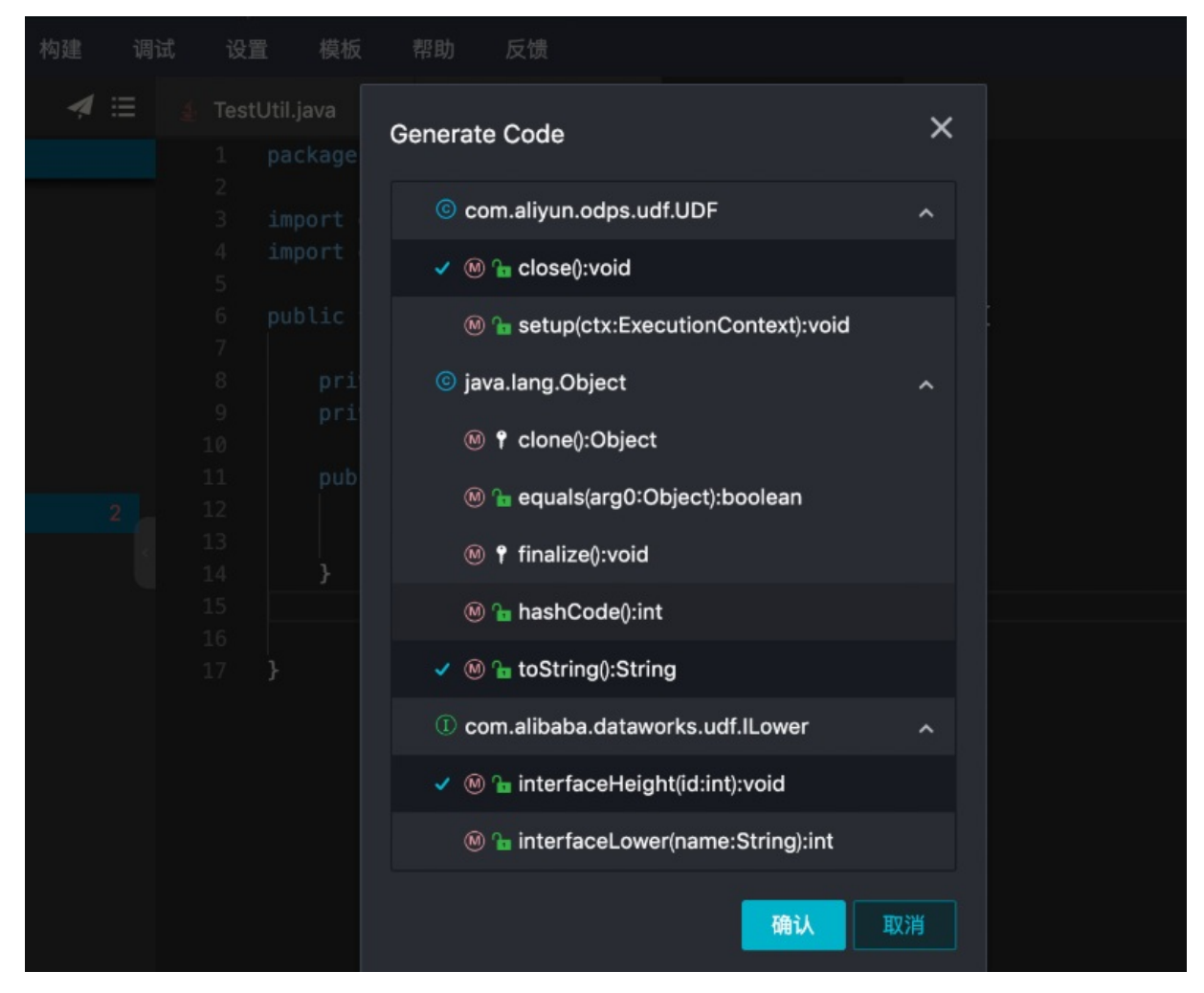

#### 选择后即可生成相应的方法。

| .≉ ⊞ | 👙 TestUtil.java 🗙 👙 ILower.java 🗙 🁙 Lower.java 🗙           |
|------|------------------------------------------------------------|
|      | <pre>1 package com.alibaba.dataworks.udf;</pre>            |
|      |                                                            |
|      | <pre>3 import com.aliyun.odps.udf.UDF;</pre>               |
|      | 4 import com.alibaba.dataworks.udf.iLower;                 |
|      | o public final class lower extends UDE implements Tlower / |
|      |                                                            |
|      | 8 private int id;                                          |
|      | 9 private String name;                                     |
|      |                                                            |
|      | <pre>11 public Lower(int id, String name) {</pre>          |
|      | 12 this.id = id;                                           |
|      | 13 this.name = name;                                       |
|      | 14 }                                                       |
|      |                                                            |
|      | 17 public void close() throws UDEException {               |
|      | 18 super.close():                                          |
|      | 19 }                                                       |
|      |                                                            |
|      | 21 @Override                                               |
|      | <pre>22 public String toString() {</pre>                   |
|      | <pre>23 return super.toString();</pre>                     |
|      | 24 }                                                       |
|      | 25<br>26                                                   |
|      | 20 world interfaceHeight(int id) {                         |
|      |                                                            |
|      | 29 }                                                       |
|      | 30                                                         |